## **REGISTERING YOUR PATROL**

1. Visit the ScoutEvent registration portal:

https://events.nsw.scouts.com.au/

2. Please select *Login* and enter your credentials.

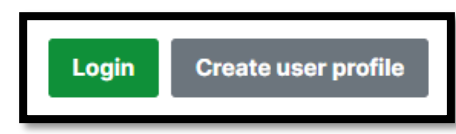

- 3. Navigate to the event by clicking:
  - a. Greater Western Sydney Region
  - b. Scroll down to Parramatta District (towards the bottom)
  - c. Click on event
- 4. From the event homepage. On the right side, scroll down and click Add Patrol.

| Add Patrol |  |  |
|------------|--|--|

- a. Enter the requested details into the pop-up form and the click Add.
  - i. Patrol Name Enter the name of the Patrol
  - ii. Patrol Administrator Name This should be the Patrol Leader
  - iii. Patrol Administrator Email The Email address of the Patrol Leader
- b. A message to let you know the Patrol has been created will pop up. Click <u>**Close**</u> to return to the homepage

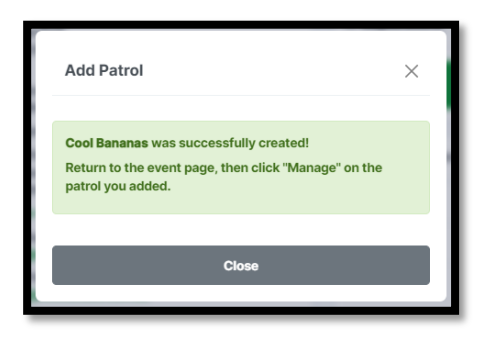

c. Click on Manage to manage your Patrol.

|                                               | Patrol Name  | ÷ | Action |
|-----------------------------------------------|--------------|---|--------|
|                                               | Cool Bananas | 0 | Manage |
|                                               | Add Patrol   |   |        |
|                                               |              |   |        |
| <u>,                                     </u> |              |   |        |

d. Select the tab **Patrol Member Requests** 

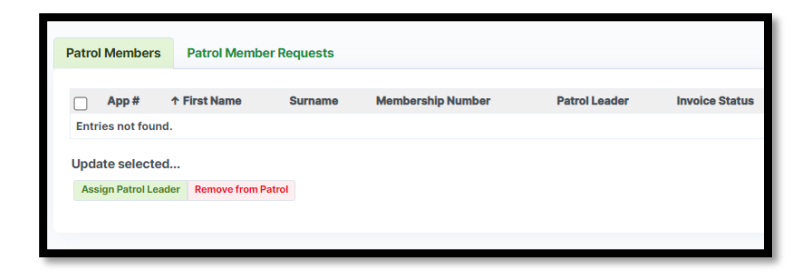

- e. Select <u>+ Add</u> to begin adding your Patrol Members.
  - i. Enter the First Name, Surname and Scout Membership Number of each member in your Patrol, including yourself.
  - ii. Click <u>Save & New</u> to enter another member or <u>Save & Return</u> once all members have been entered.
- f. Once you have added everyone, you can click back on <u>Patrol Members</u> and see the status of each member of your Patrol.

|     | App #     | ↑ First Name | Surname  | Membership Number | Patrol Leader | Invoice Status | E-Permission | Status    |        |
|-----|-----------|--------------|----------|-------------------|---------------|----------------|--------------|-----------|--------|
|     | 0011      | James        | Smith    | 123456            | <b>Yes</b>    | Unpaid         | <b>₽</b> 0%  | Submitted | Q View |
|     | 0014      | Jennifer     | Miller   | 963852            | <b>ND</b>     | Unpaid         | <b>6</b> 0%  | Submitted | Q View |
|     | 0012      | Mary         | Johnson  | 234567            | NO            | Unpaid         | <b>6</b> 0%  | Submitted | Q View |
|     | 0013      | Robert       | Williams | 789456            | NO            | Unpaid         | <b>6</b> 0%  | Submitted | Q View |
| Und | ate selec | ted          |          |                   |               |                |              |           |        |

g. Remember, you can come back here to check on how your Patrol members are progressing with their E-Permissions and payments as well as add new members to the Patrol, or remove them if they are not coming.

## How do I get some help?

Having issues? Please, take a screen capture and email the event coordinator with a description of your issue and the screen capture. They will get back to you ASAP.